【スマート申請システムの新規登録方法】

- 下記 URL よりスマート申請システムホームページに移動 https://lgpos.task-asp.net/cu/143618/ea/residents/portal/home
- 2 右上にある「新規登録」をクリック
- 3 「個人として登録する」または「事業者として登録する」をクリック
- 4 利用規約を確認の上、「利用規約に同意します」にチェックし、「利用者登録を開始 する」をクリック
- 5 メールアドレスを登録(本登録用の認証コードが入力されたメールアドレスに送信 されます)
- 6 認証コードを入力して本登録を完了させる
- ※ 本登録完了後はスマート申請システムホームページ右上の「ログイン」をクリック し、「利用者 ID」、「パスワード」を入力、利用者 ID のメールアドレス宛に届いた認証 コードを入力してログインすることができます。
- ※ ログイン後、「手続き一覧」から電子申請したいものを選択し、各手続きの説明に 従って必要事項を入力の上、申請してください。